## *Lecteur Windows Media* Connaître les codecs installés

Pour voir la liste de tous les codecs installés sur votre ordinateur et reconnus par le *Lecteur Windows Media* (avec *Windows Vista* ou *Windows 7*) :

- Lancer le Lecteur Windows Media
- Dans la barre de menus, cliquer sur l'*Aide* (le point d'interrogation)
- Dans la liste déroulante, choisir À propos du Lecteur Windows Media
- Dans la fenêtre À propos du Lecteur Windows Media, cliquer sur Informations sur le support technique.

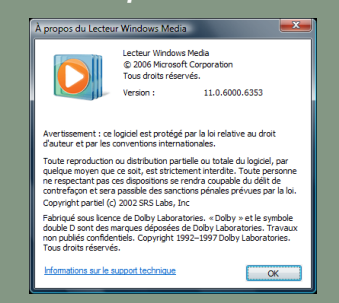

• Dans la page HTML qui s'affiche, consulter les rubriques Codecs audio et Codecs vidéo.

### Codecs audio

| Гуре                                                            | Nom                                                                                                    |                                                                                                    | Format                                          | Binaire       | Version                                                                                                    |                                                                                                    |
|-----------------------------------------------------------------|----------------------------------------------------------------------------------------------------|----------------------------------------------------------------------------------------------------|-------------------------------------------------|---------------|----------------------------------------------------------------------------------------------------|----------------------------------------------------------------------------------------------------|
| ACM                                                             | Codec Microsoft IMA ADPCM                                                                                                    |                                                                                                    | 0011                                            | imaadp32.acm  | 6.0.6000.163                                                                                                    | 386                                                                                                    |
| CM                                                              | CODEC A-Law et u-Law Microsoft CCITT G.711                                                                                                    |                                                                                                    | 0007                                            | msg711.acm    | 6.0.6000.163                                                                                                    | 386                                                                                                    |
| (CM                                                             | Codec audio Microsoft GSM 6.10                                                                                                    |                                                                                                    | 0031                                            | msgsm32.acm   | 6.0.6000.163                                                                                                    | 386                                                                                                    |
| CM                                                              | Codec Microsoft ADPCM                                                                                                    |                                                                                                    | 0002                                            | msadp32.acm   | 6.0.6000.163                                                                                                    | 386                                                                                                    |
| CM                                                              | Fraunhofer IIS MPEG Layer-3 Codec (decode only)                                                                                                    |                                                                                                    | 0055                                            | L3CODECA.ACM  | 1.9.0.4                                                                                                    | 102                                                                                                    |
| CM                                                              | Ulead DV Audio Codec                                                                                                    |                                                                                                    | 0216                                            | dvacm.acm     | 8.0.                                                                                                    | 0.0                                                                                                    |
| СМ                                                              | Convertisseur PCM Microsoft                                                                                                    |                                                                                                    | 0001                                            |               |                                                                                                    |                                                                                                    |
| мо                                                              | InterVideo G726Dec DMO                                                                                                    |                                                                                                    | 0045                                            | G726Dec.dll   | 1.0.                                                                                                    | 0.1                                                                                                    |
| мо                                                              | WMAudio Decoder DMO                                                                                                    |                                                                                                    | 0160, 0161, 0162, 0163                          | WMADMOD.DLL   | 11.0.6000.63                                                                                                    | 324                                                                                                    |
| MO                                                              | WMAPro over S/PDIF DMO                                                                                                    |                                                                                                    | 0162                                            | WMADMOD.DLL   | 11.0.6000.63                                                                                                    | 324                                                                                                    |
| MO                                                              | WMSpeech Decoder DMO                                                                                                    |                                                                                                    | 000A, 000B                                      | WMSPDMOD.DLL  | 11.0.6000.63                                                                                                    | 350                                                                                                    |
| OMO                                                             | MP3 Decoder DMO                                                                                                    |                                                                                                    | 0055                                            | mp3dmod.dll   | 11.0.6000.63                                                                                                    | 324                                                                                                    |
| od                                                              | ecs vidéo                                                                                                    |                                                                                                    |                                                 |               |                                                                                                    |                                                                                                    |
| od                                                              | ecs vidéo                                                                                                    | Format                                                                                                    |                                                 |               | Binaire                                                                                                    | Version                                                                                                    |
| od<br>ype                                                       | ecs vidéo<br>Nom<br>Microsoft RLE                                                                                                    | Format<br>MRLE                                                                                                    |                                                 |               | Binaire<br>msrle32.dll                                                                                                    | Version<br>6.0.6000.16                                                                                                    |
| odo<br>ype<br>IM<br>IM                                          | ecs vidéo<br>Nom<br>Microsoft RLE<br>Microsoft Vidéo 1                                                                                                    | Format<br>MRLE<br>MSVC                                                                                                    |                                                 |               | Binaire<br>msrle32.dll<br>msvidc32.dll                                                                                                    | Version<br>6.0.6000.16<br>6.0.6000.16                                                                                                    |
| od<br>ype<br>CM<br>CM                                           | ecs vidéo<br>Normosoft RLE<br>Microsoft Vidéo 1<br>Microsoft VUV                                                                                                    | Format<br>MRLE<br>MSVC<br>UYVY                                                                                                |                                                 |               | Binaire<br>msrle32.dll<br>msvidc32.dll<br>msyuv.dll                                                                                                    | Version<br>6.0.6000.16<br>6.0.6000.16<br>6.0.6000.16                                                                                            |
| od<br>CM<br>CM<br>CM<br>CM                                      | ecs vidéo<br>Nom<br>Microsoft RLE<br>Microsoft Vidéo 1<br>Microsoft VUV<br>Codec Intel IVUV                                                                                                    | Format<br>MRLE<br>MSVC<br>UYVY<br>IYUV                                                                                        |                                                 |               | Binaire<br>msrle32.dll<br>msvidc32.dll<br>msyuv.dll<br>iyuv_32.dll                                                                                            | Version<br>6.0.6000.16<br>6.0.6000.16<br>6.0.6000.16<br>6.0.6000.16                                                                             |
| od<br>CM<br>CM<br>CM<br>CM<br>CM                                | ecs vidéo<br>Microsoft RLE<br>Microsoft Vidéo 1<br>Microsoft VUV<br>Codec Intel IYUV<br>Codec Intel IYUV                                                                                                    | Format<br>MRLE<br>MSVC<br>UVVY<br>IVUV<br>Y411                                                                                |                                                 |               | Binaire<br>msrle32.dll<br>msvidc32.dll<br>msyuv.dll<br>iyuv_32.dll<br>tsbyuv.dll                                                                              | Version<br>6.0.6000.16<br>6.0.6000.16<br>6.0.6000.16<br>6.0.6000.16<br>6.0.6000.16                                                              |
| od<br>CM<br>CM<br>CM<br>CM<br>CM<br>CM                          | Nom<br>Microsoft RLE<br>Microsoft YUV<br>Codec Intel IVUV<br>Codec Intel IVUV<br>Toshiba YUV Codec<br>Codec Cintepak de Radius                                                                                                    | Format<br>MRLE<br>MSVC<br>UVVY<br>IYUV<br>Y411<br>cvid                                                                        |                                                 |               | Binaire<br>msrle32.dll<br>msvidc32.dll<br>msyuv.dll<br>iyuv_32.dll<br>tsbyuv.dll<br>iccvid.dll                                                                | Version<br>6.0.6000.16<br>6.0.6000.16<br>6.0.6000.16<br>6.0.6000.16<br>1.10.0                                                                   |
| ode<br>SM<br>SM<br>SM<br>SM<br>SM<br>SM<br>SM                   | Nom<br>Microsoft RLE<br>Microsoft Vidéo 1<br>Microsoft VIV<br>Codec Intell TVU<br>Coshiba YVV Codec<br>Codec Cinepak de Radius<br>TechSmith Szene Capture Codec                                                                                                    | Format<br>MRLE<br>MSVC<br>UYVY<br>IYUV<br>Y411<br>cvid<br>tscc                                                                |                                                 |               | Binaire<br>msrle32.dll<br>msvidc32.dll<br>msyuv.dll<br>iyuv_32.dll<br>tsbyuv.dll<br>iccvid.dll<br>tsccvid.dll                                                 | Version<br>6.0.6000.16<br>6.0.6000.16<br>6.0.6000.16<br>6.0.6000.16<br>1.10.0<br>2.0                                                            |
| ode<br>SM<br>SM<br>SM<br>SM<br>SM<br>SM<br>SM<br>SM<br>SM       | ecs vidéo<br>Nicrosoft KLE<br>Microsoft Vidéo 1<br>Microsoft VUV<br>Codec Intel IVUV<br>Toshiba VUV Codec<br>Codec Cinepak de Radius<br>TechSmith Screen Capture Codec<br>Mpegds Decoder DMO                                                                                                    | Format<br>MRLE<br>MSVC<br>UVVY<br>IYUV<br>Y411<br>cvid<br>tscc<br>mp4s, MP45, m4                                              | 1s2, M452                                       |               | Binaire<br>msrle32.dll<br>msvidc32.dll<br>msyuv.dll<br>iyuv_32.dll<br>tsbyuv.dll<br>tscvid.dll<br>tsccvid.dll<br>mp4sdecd.dll                                 | Version<br>6.0.6000.16<br>6.0.6000.16<br>6.0.6000.16<br>6.0.6000.16<br>1.10.0<br>2.0<br>11.0.6000.6                                             |
| ode                                                             | Acces vidéo<br>Microsoft RLE<br>Microsoft Vidéo 1<br>Microsoft Vidéo 1<br>Microsoft Vidéo<br>Codec Cinepak de Radius<br>TechSmith Stroec Capture Codec<br>Microsoft Dirodo<br>With Streen decoder DMO<br>With Streen decoder DMO                                                                                                    | Format<br>MRLE<br>MSVC<br>UVVY<br>IYUV<br>Y411<br>cvid<br>tscc<br>mp4s, MP4S, m4<br>MSS1, MSS2                                | 1s2, M452                                       |               | Binaire<br>msrle32.dll<br>msyuv.dll<br>iyuv_32.dll<br>tsbyuv.dll<br>iccvid.dll<br>tscvid.dll<br>wmy4sdecd.dll<br>wmysdecd.dll                                 | Version<br>6.0.6000.16<br>6.0.6000.16<br>6.0.6000.16<br>6.0.6000.16<br>1.10.4<br>2.0<br>11.0.6000.6<br>11.0.6000.6                              |
| ype<br>EM<br>EM<br>EM<br>EM<br>EM<br>EM<br>EM<br>EM<br>EM<br>EM | Non<br>Microsoft RLE<br>Microsoft TWG 1<br>Microsoft TWG 1<br>Code: Intel IVIV<br>Toshba VIV Code:<br>Code: Chega kde Radius<br>Code: Cinega kde Radius<br>Code: Cinega kde Radius<br>Tech5mth Screen Capture Codec<br>Mymy Screen decoder DMO<br>WMV Screen decoder DMO                                                                                                    | Format<br>MRLE<br>MSVC<br>UVVY<br>IVUV<br>Y411<br>cvid<br>tscc<br>mp4s, MP4S, mr<br>MS51, MS52<br>WMV1, WMV2, V               | 152, M452<br>VMV3, WMVP, WVP2, WMV              | R, WMVA, WVC1 | Binaire<br>msrle32.dll<br>msvidc32.dll<br>msvuv.dll<br>iyuv_32.dll<br>tsbyuv.dll<br>icovid.dll<br>mp4sdecd.dll<br>wmvsdecd.dll<br>wmvsdecd.dll                | Version<br>6.0.6000.16<br>6.0.6000.16<br>6.0.6000.16<br>6.0.6000.16<br>1.10.<br>11.0.6000.6<br>11.0.6000.6<br>11.0.6000.6                       |
|                                                                 | According the second second se | Format<br>MRLE<br>MSVC<br>UYVY<br>IYUV<br>Y411<br>cvid<br>tscc<br>mp4s, MP4S, m-<br>MS51, MS52<br>WMV1, WMV2, V<br>mp43, MP43 | 152, M452<br>VMV3, WMVP, WVP2, WMV              | R, WMVA, WVC1 | Binaire<br>msrle32.dll<br>msvidc32.dll<br>iyuv_32.dll<br>tsbyuv.dll<br>tsbyuv.dll<br>tscvid.dll<br>tsccvid.dll<br>mp4sdecd.dll<br>wmvdecd.dll<br>wmvdecd.dll  | Version<br>6.0.6000.16<br>6.0.6000.16<br>6.0.6000.16<br>1.10.0<br>2.0<br>11.0.6000.6<br>11.0.6000.6<br>11.0.6000.6                              |
|                                                                 | Non<br>Microsoft RLE<br>Microsoft Wide 1<br>Microsoft Wide 1<br>Microsoft WUY<br>Code: Intel NTW<br>Toshba VW Code:<br>Code: Cinega kde Radius<br>TechSmith Screen Capture Code:<br>Myeg45 Decoder DMO<br>WWW Screen decoder DMO<br>WMWdeo Decoder DMO<br>Mpeg43 Decoder DMO<br>Mpeg43 Decoder DMO                                                                                                    | Format<br>MRLE<br>MSVC<br>UYVY<br>Y411<br>cvid<br>tsc<br>WMS1, MS2<br>WMV1, WMV2, V<br>mp43, MP45, mp4, m                     | 162, M452<br>VMV3, WMVP, WVP2, WMV<br>D42, MP42 | R, WMVA, WVC1 | Binaire<br>msrle32.dll<br>msvidc32.dll<br>msvuv.dll<br>iyu_32.dll<br>tscvid.dll<br>tscvid.dll<br>mp4sdecd.dll<br>mp4sdecd.dll<br>mp43decd.dll<br>mp43decd.dll | Version<br>6.0.6000.16<br>6.0.6000.16<br>6.0.6000.16<br>6.0.6000.16<br>1.10.<br>2.0<br>11.0.6000.6<br>11.0.6000.6<br>11.0.6000.6<br>11.0.6000.6 |

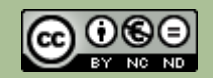

Directeur de publication : William Marois, Recteur de l'académie de Créteil Directeur de collection : François Villemonteix Responsables éditoriaux : Patrice Nadam & Michel Narcy Pôle numérique - académie de Créteil http://mediafiches.ac-creteil.fr

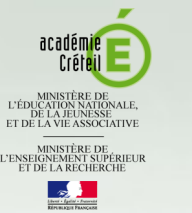

# MEDIA FICHES

## pôle numérique

## **Tableau numérique interactif**

# Vidéos et codecs

# ZOOM SUR ...

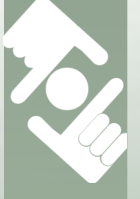

Pour profiter des possibilités d'interaction qu'offre le tableau numérique, lors de la consultation d'une vidéo, encore faut-il que l'ordinateur parvienne à la lire. Ce n'est pas toujours le cas. Lorsque vous ne parvenez pas à lancer la lecture d'un fichier vidéo sur un ordinateur ou que vous ne parvenez pas à lire une vidéo directement en ligne (en streaming), n'y voyez pas une défaillance du matériel ou du logiciel associé au TNI. Le lecteur multimédia ne reconnaît pas le format de la vidéo ou manque du bon codec.

## Avertissement

Cette fiche reprend l'essentiel de l'article « Vidéos et codecs : une lecture réussie », *Médialog* n°67, septembre 2008. http://medialog.ac-creteil.fr/ ARCHIVE67/codecs67.pdf Les échecs rencontrés lors de tentatives de lecture d'une vidéo sur un ordinateur, qu'il s'agisse d'un lancement à partir d'un fichier stocké sur l'ordinateur ou d'une consultation directement en ligne (en *streaming*) proviennent de la multiplication des formats vidéo associés aux méthodes de compression des données. Cette compression des données est rendue nécessaire par la généralisation des films sur DVD et du téléchargement de vidéos sur Internet. Il est indispensable de compresser les vidéos pour obtenir un fichier plus « léger », un téléchargement plus rapide, en conservant une bonne qualité d'image et de son.

## **Compression et codecs**

Lorsque l'on crée un programme destiné à compresser les données, on doit symétriquement créer un programme destiné à restituer le document d'origine. L'ensemble de ces deux programmes constitue un codec (pour codeur-décodeur). Pour une vidéo compressée, on dispose ainsi du fichier contenant les données (images et sons compressés) et des codecs, qui sont des programmes à installer. Le fichier conteneur doit comporter l'indication du codec de décompression à utiliser et, en plus, certains repères pour synchroniser l'image et le son. Il existe un nombre important de normes de compressions (dépendant, par exemple, des besoins en qualité de restitution ou en débit de flux) et donc un nombre important de codecs.

## Les difficultés de lecture

Lorsque l'on consulte une vidéo sur son ordinateur, le lecteur vidéo utilisé (*Media Player* par défaut avec *Windows* ou *Quick*  *Time* avec Mac OS) devra décompresser le fichier vidéo par le bon codec au moment voulu. Il y a donc deux causes principales aux impossibilités de lecture que l'on peut rencontrer. La première vient du fait que le format du fichier n'est pas reconnu par le lecteur vidéo<sup>(1)</sup>. La deuxième provient du fait que les bons codecs ne sont pas installés sur la machine.

Si le lecteur intégré au tableau numérique ne reconnaît pas le format de la vidéo, il faut utiliser le lecteur par défaut de l'ordinateur (à la condition que ce dernier reconnaisse le format) ou convertir, au préalable le fichier vidéo dans un format reconnu par le lecteur <sup>(2)</sup>.

## Installation des codecs

Pour se prémunir de l'absence éventuelle d'un codec, le moyen le plus simple est d'installer par défaut les codecs les plus courants. Il existe pour cela plusieurs packages, téléchargeables sur la Toile, qui installeront les principaux codecs. C'est le cas de K-Lite Codec Pack Full, téléchargeable sur le site de 01.net<sup>(3)</sup>. K-Lite Codec Pack propose aussi d'installer quelques utilitaires comme MediaInfo. Ce programme affiche les codecs audio ou vidéo nécessaires lorsque l'on clique avec le bouton droit sur un fichier vidéo. Muni de ce renseignement, il est possible de vérifier que le codec n'est pas installé, de le rechercher sur Internet et de l'installer sur l'ordinateur comme n'importe quel autre programme.

 Pour connaître les formats reconnus par le lecteur intégré à son tableau numérique, consulter la *MédiaFICHE* « Insérer un fichier vidéo ».
Voir la *MédiaFICHE* « Convertir un fichier vidéo »
www.01net.com/telecharger/windows/

(3) www.01net.com/telecharger/window Multimedia/codecs/fiches/26950.html

## Un cadre noir à la place de l'image

Si, lorsque vous effectuez une copie d'écran d'une vidéo, à l'aide de la commande appropriée du lecteur intégré de votre TNI ou par un simple *ImprEcran*, vous obtenez un cadre noir à la place de l'image, vous devez temporairement désactiver l'accélération matérielle de *Windows* avant de recommencer votre opération de capture.